# 1 Öffnen

#### 2 SIM-Karte und Akku einlegen

#### **3** Aufladen

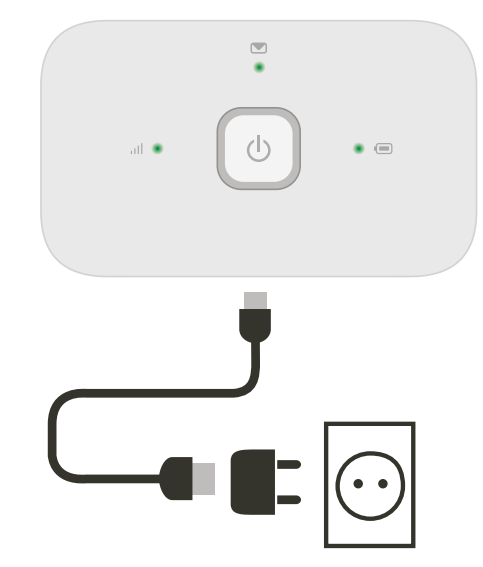

Hinweis: Sie können auch den USB-Anschluss Ihres Rechners verwenden.

4 Start

## 5 Verbindung

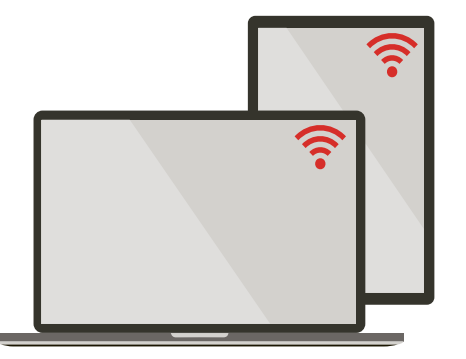

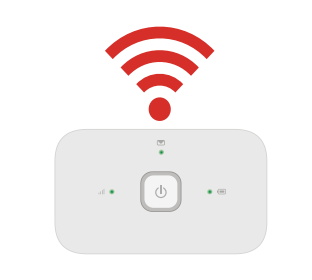

Wählen Sie in Ihren Rechner-, Smartphone- oder Tablet-Einstellungen die Option "WLAN" oder "Wi-Fi" und dann den Namen Ihres mobilen WLAN-Netzwerks.

Geben Sie das Passwort ein, um die Verbindung herzustellen und die Internet-App zu öffnen.

Sobald Sie sich im Netzwerk anmelden, können Sie gebeten werden, Ihre SIM zu aktivieren. Sollten Sie gebeten werden, Ihre SIM-Karte zu entsperren, gehen Sie zu http://vodafonemobile.wifi und geben Sie die PIN für Ihre SIM-Karte ein.

Auf der Rückseite finden Sie weitere Informationen zu Ihrem Vodafone Mobile Wi-Fi Service.

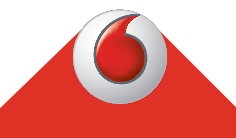

**Immer gut verbunden** Vodafone Mobile Wi-Fi R216

> **Vodafone** Power to you

Ihr Vodafone Mobile Wi-Fi Netzwerkname und Passwort

SSID Sticker hier

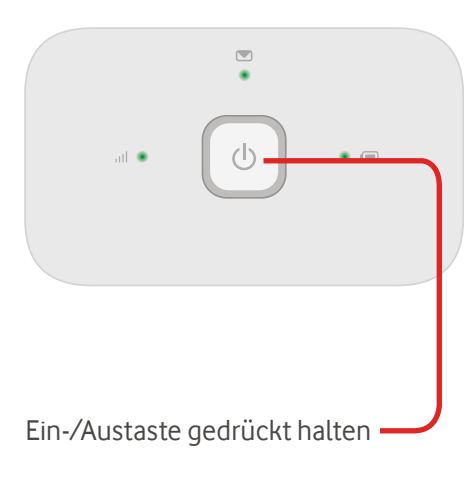

## Die Internet-App

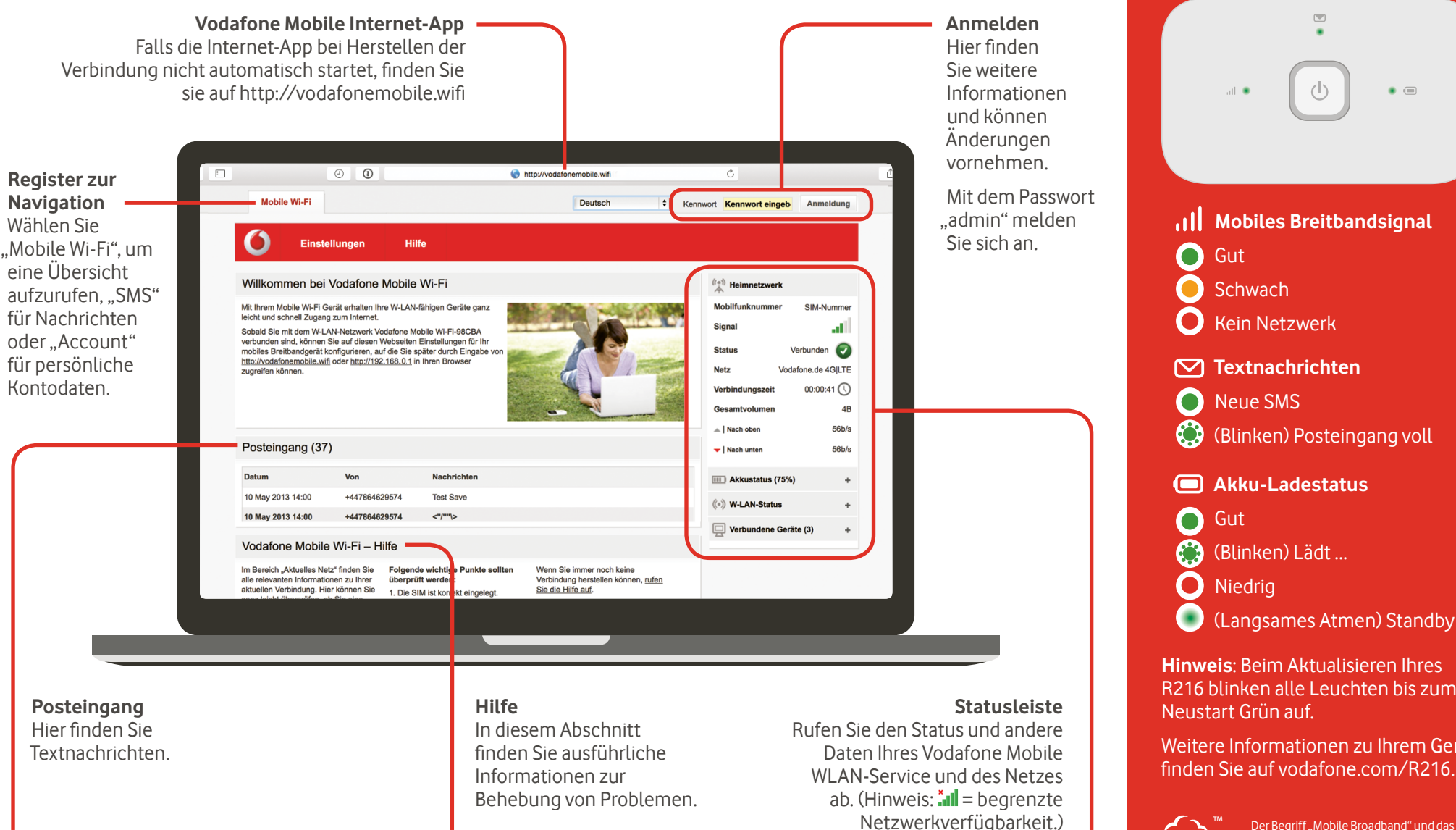

## Uberwachungs-App herunterladen

Mit der Vodafone Mobile Wi-Fi Überwachungs-App können Sie Ihr Netzwerk schnell und mühelos von Ihrem Smartphone oder Tablet aus überwachen.

Einfach die App aus dem App-Store Ihres Geräts herunterladen oder den entsprechenden QR-Code hier einscannen, um zum App-Store zu gelangen.

iOS (iPhone oder iPad)

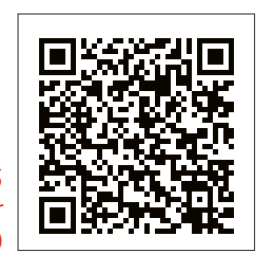

Android (Smartphone oder Tablet

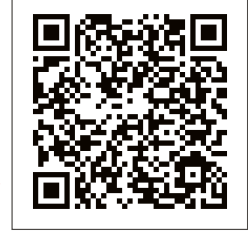

R216 blinken alle Leuchten bis zum

**Die Leuchten** 

Weitere Informationen zu Ihrem Gerät finden Sie auf vodafone.com/R216.

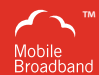

Der Begriff "Mobile Broadband" und das Vogeldesign sind ein Markenzeichen vor GSMC Limited

You have purchased a product which uses source code of software licensed under the GNU General Public License (GPL) or Lesser GNU General Public License (LGPL) or some other open source licenses allowing source code distribution to you. We offer you a complete copy of the corresponding source code, which is available for download within a period of three years from the distribution of the product and is free of charge. You may download the source codes from http://vodafone.com/R216

© Vodafone Group 2015. Vodafone und die Vodafone-Logos sind Marken der Vodafone Group. Andere in diesem Dokument verwendete Produkt- und Firmennamen können Marken der jeweiligen Eigentümer sein.